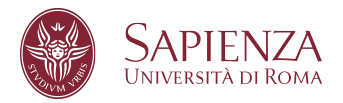

## Istruzioni per il collegamento in VPN con Sapienza-SPV – Windows 7

## Scaricare il software:

http://www.dicea.uniroma1.it/sites/default/files/vpn/QuidwaySVNClient.exe Fare doppio clic per iniziare l'installazione

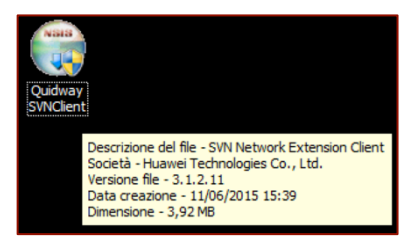

Rispondere affermativamente a tutte le domande del processo di installazione.

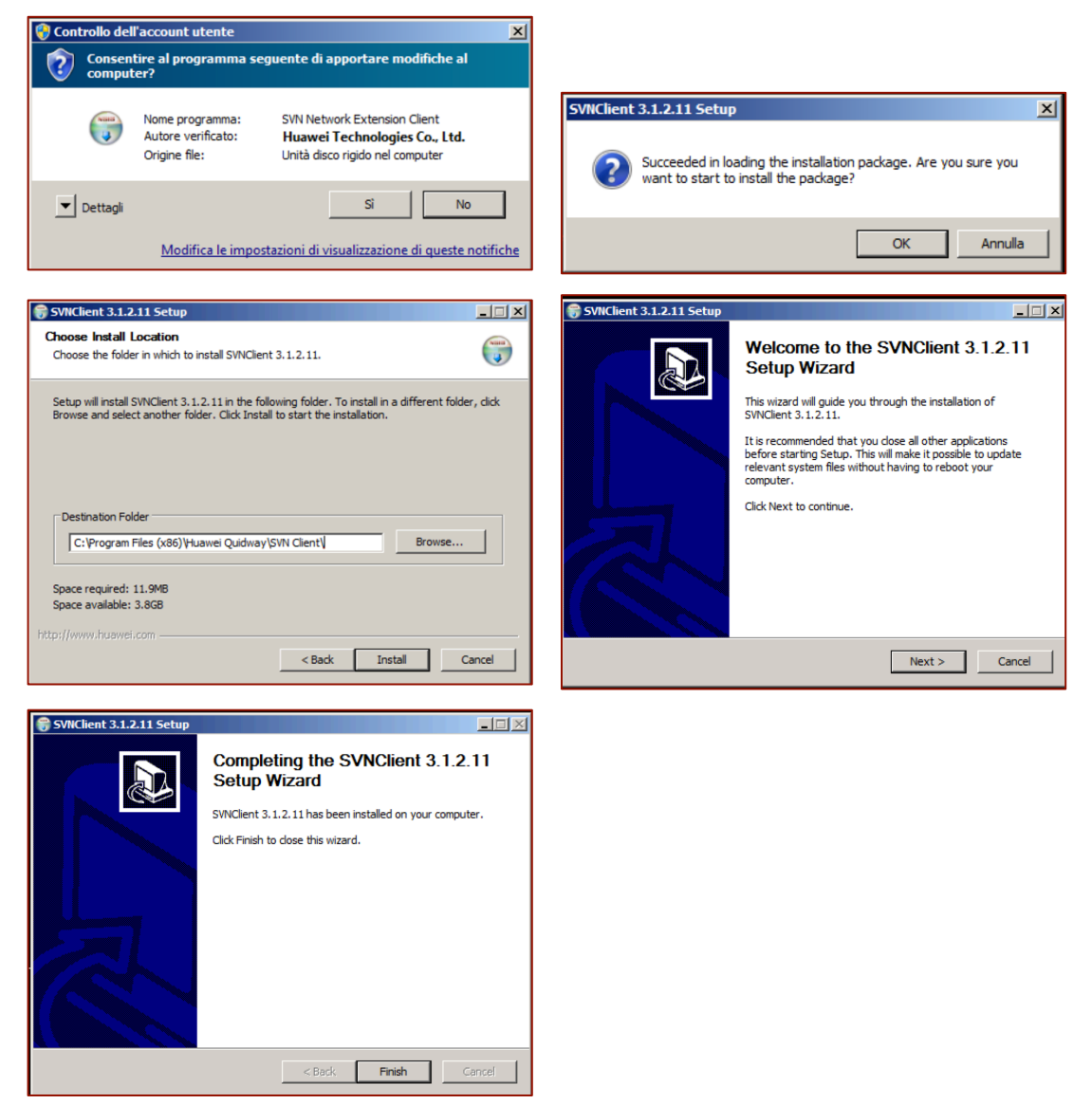

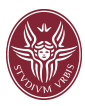

Ad installazione completata sarà presente una nuova icona sul desktop.

Avviare il programma SVNClient

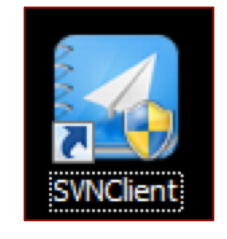

Cliccare su "SI"

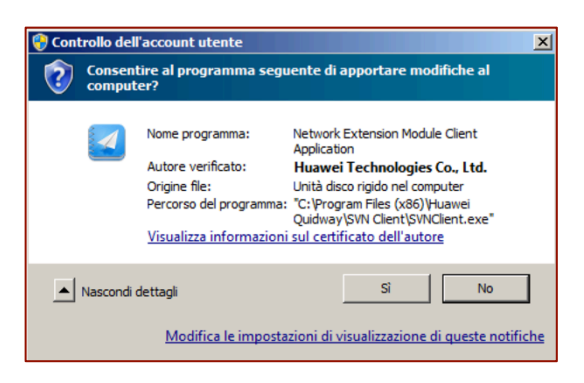

Inserire i seguenti parametri:

| Access Name | spv                                 |
|-------------|-------------------------------------|
| URL         | 151.100.135.101                     |
| User        | e-mail uniroma1 - SOLO nome.cognome |
| Password    | la password primaria                |

Premere "Login"

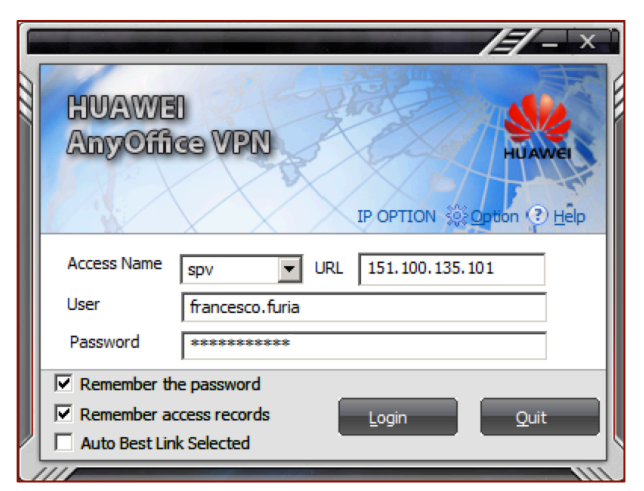

InfoSPV Sapienza Università di Roma Via Eudossiana 18, 00184 Roma infospv@uniroma1.it

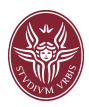

Una icona in basso a destra notificherà la avvenuta connessione

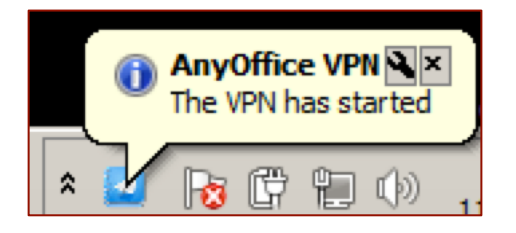

Ora è possibile connettersi al PC dell'ufficio, con Desktop Remoto o SSH, utilizzando l'indirizzo privato

(es. 10.30.200.30)